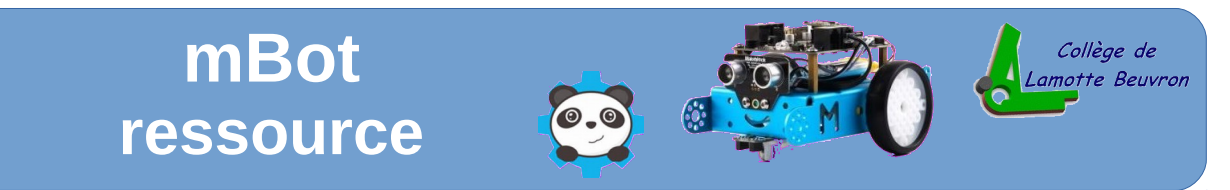

### Utilisation du logiciel de programmation mBlock

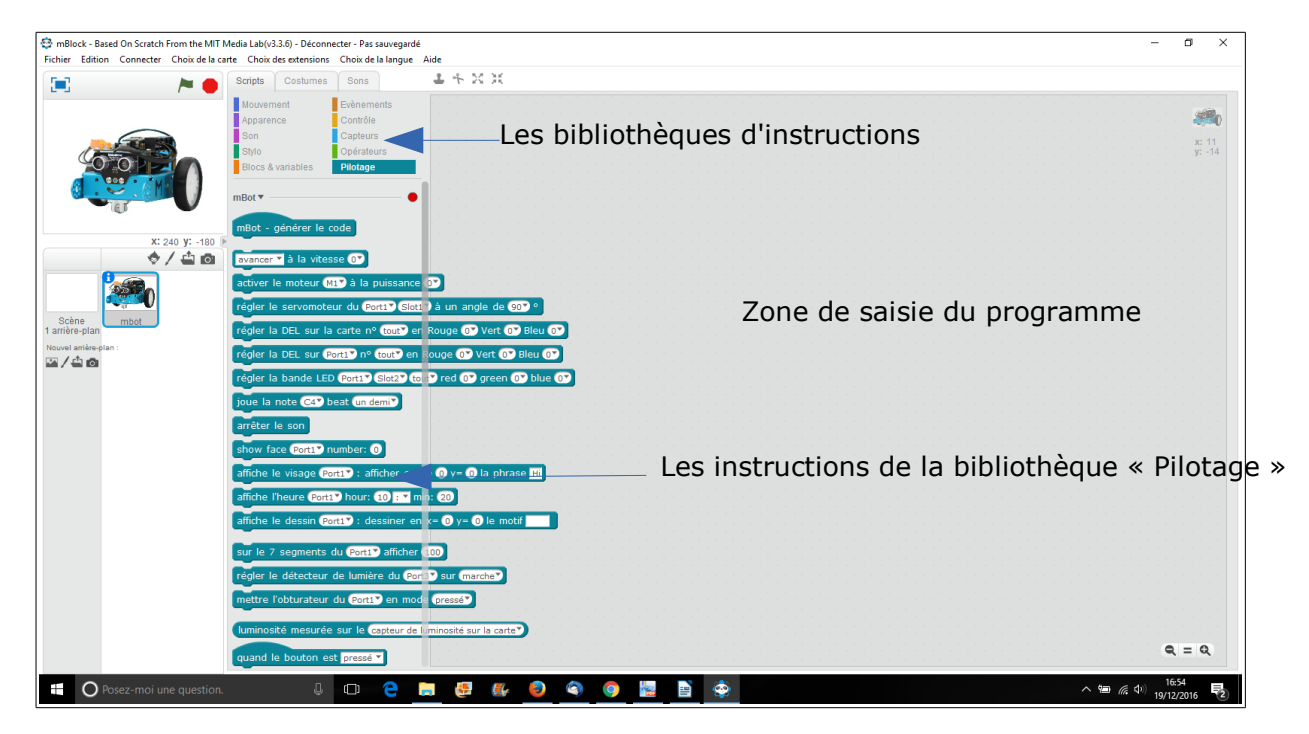

### Les bibliothèques d'instructions...

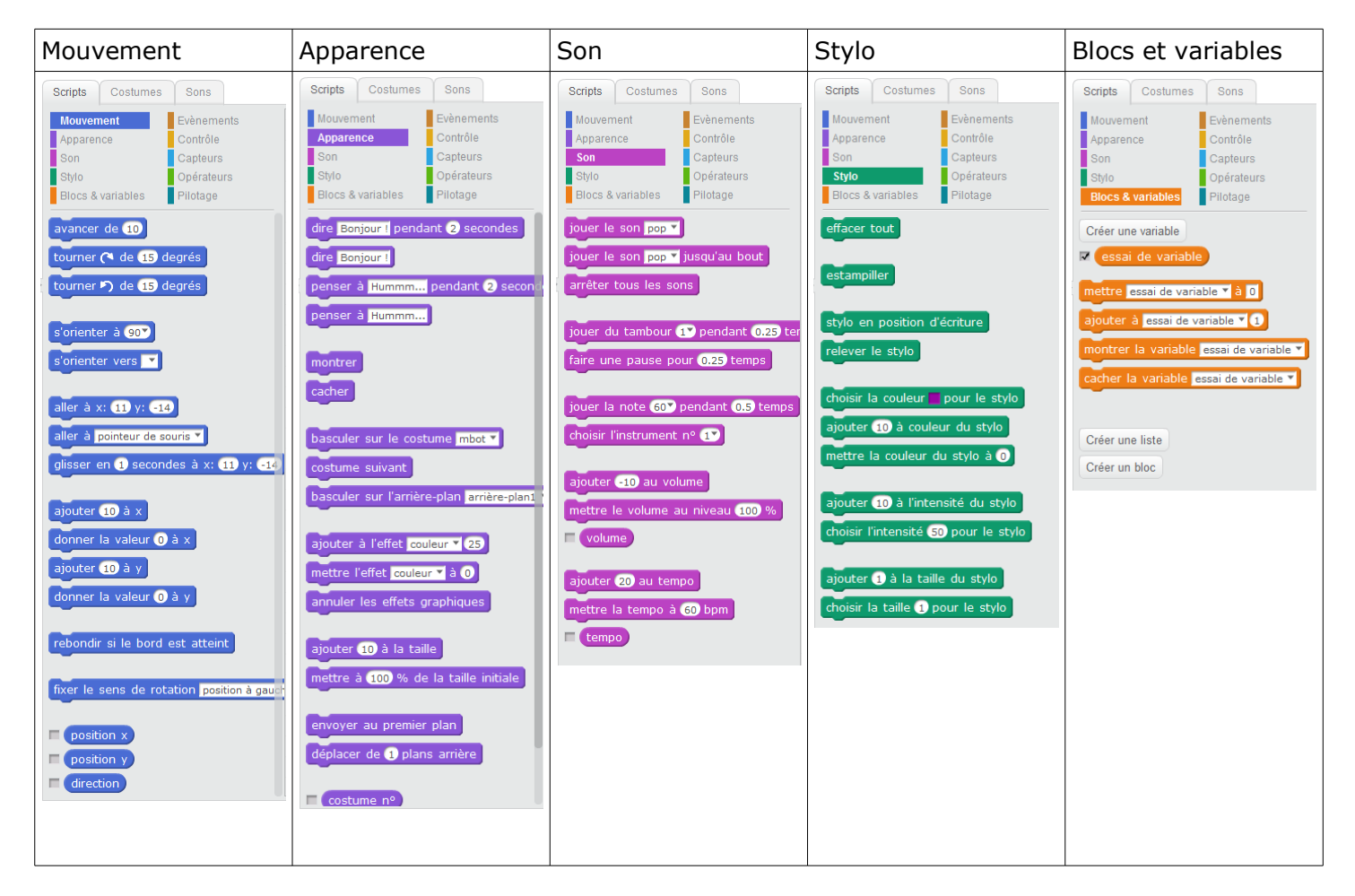

#### La suite...

| Événements                                                                                                    | Contrôle                                                                                                    | Capteurs                                                                                                    | Opérateurs                                                                                                    | Pilotage !!!                                                                                                    |  |  |
|----------------------------------------------------------------------------------------------------|----------------------------------------------------------------------------------------------------|----------------------------------------------------------------------------------------------------|----------------------------------------------------------------------------------------------------|----------------------------------------------------------------------------------------------------|--|--|
| Scripts Costumes Sons   Mouvement Evènements   Apparence Contrôle   Son Capteurs   Stylo Opérateurs   Blocs & variables Pilotage   quand Pressé   quand pressé   quand espace < est pressée   quand la touche espace < est relâchée   quand ce lutin est cliqué   quand volume sonore < > 10   quand je reçois message1 <   envoyer à tous message1    envoyer à tous message1 | Scripts Costumes Sons<br>Mouvement Evènements<br>Apparence Contrôle<br>Son Capteurs<br>Blocs & variables Pilotage<br>attendre 1 secondes<br>répéter 10 fois<br>si alors<br>si alors<br>sinon<br>attendre jusqu'à frépéter jusqu'à frépéter jusqu'à frép | Scripts Costumes Sons   Mouvement Evènements   Apparence Contrôle   Son Capteurs   Stylo Opérateurs   Blocs & variables Pilotage   "touché ? couleur   couleur touché ?   couleur touché ?   couleur touché ?   couleur touché ?   couleur touché ?   couleur touche ?   couleur touche ?   couleur touche ?   couleur touche ?   couleur touche ?   couleur touche ?   couleur touche ?   couleur touche ?   souris pressée ? souris pressée ?   souris y souris y   volume sonore vidéo mouvement * sur ce lutin *   activer la vidéo activé * mettre la transparence vidéo à \$0 %   durée depuis initialisation initialisation   initialiser le chronomètre position x * de mbot *   cosition x * de mbot * sotuel minute * | Scripts Costumes Sons<br>Mouvement Evènements<br>Apparence Contrôle<br>Son Capteurs<br>Stylo Opérateurs<br>Blocs & variables Pilotage<br>3<br>3<br>3<br>3<br>3<br>3<br>3<br>3<br>3<br>3<br>3<br>3<br>3 | Scripts Costumes Sons   Mouvement Evènements   Apparence Contrôle   Son Capteurs   Stylo Opérateurs   Blocs & variables Pilotage   mBot - générer le code avancer à la vitesse ①   activer le moteur MI> à la puissance l'régler la DEL sur la carte nº tout? en régler la DEL sur la carte nº tout? en régler la DEL sur PortI> nº tout? en régler la bande LED PortI> Glot2 to l'igue la note c4* beat (un dem)   arrêter le son show face fortI> number: ①   affiche le visage fortI> : afficher en s' affiche le visage fortI> : dessiner en s'   affiche le visage fortI> : dessiner en s' affiche le détecteur de lumière du fortI>   sur le 7 segments du PortI> en mode sur le 7 segments du PortI> en mode   uuminosité mesurée sur le capteur de lu quand le bouton est pressé T |  |  |
|                                                                                                    |                                                                                                    |                                                                                                    |                                                                                                    |                                                                                                    |  |  |

#### La méthode pour créer le programme

1- Je sélectionne la bonne bibliothèque d'instruction

2- Une fois les différentes instructions affichées, je choisis celle qui m'intéresse et la glisse dans la zone de droite

### Supprimer une instruction

Pour supprimer une instruction non souhaitée, il suffit de la re-glisser dans la bibliothèque à gauche ou clic droit « supprimer ». Attention, il faut parfois procéder par étapes car les instructions imbriquées viennent ensemble.

### Attention, à faire la différence entre le mode connecté et le mode automate !!

Le mode connecté permet de piloter le mBot en direct avec un ordinateur via une connexion USB ou sans fils...mais une fois déconnecté, le mBot restera inerte.

**Le mode automate** permet lui de programmer le mBot. C'est à dire d'implémenter le programme dans le mBot. Dans ce cas, après avoir téléversé le programme, le mBot exécutera son programme une fois alimenté.

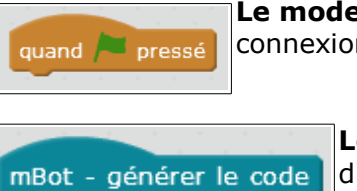

## **Choix des extensions**

| Ch                                | oix des extensions Choix de la langue Aide | Vous avez la possibilité de choisir 3 type d'extensions, Arduino pou |  |  |  |  |  |  |
|-----------------------------------|--------------------------------------------|----------------------------------------------------------------------|--|--|--|--|--|--|
| Gérer les extensions Ctrl+Shift+T |                                            | cartes Arduino, Makeblock pour notre robot mBot et Communication     |  |  |  |  |  |  |
|                                   | Restaurer les extensions                   | pour la communication Bluetooth.                                     |  |  |  |  |  |  |
|                                   | Vider le cache                             | On nout bion côn décember lleutencien, qui vous comble inutile       |  |  |  |  |  |  |
| ~                                 | Arduino                                    | On peut bien sur decocher i extension qui vous semble inutile.       |  |  |  |  |  |  |
| ~                                 | Makeblock                                  |                                                                      |  |  |  |  |  |  |
| ~                                 | Communication                              |                                                                      |  |  |  |  |  |  |
| _                                 |                                            |                                                                      |  |  |  |  |  |  |

**Créez votre programme sur Mblock**, (vous remarquerez que la traduction en langage C s'exécute sur la fenêtre de droite.)

Vous avez à votre disposition 3 moyens de connexion... Par le port COM, par Bluetooth et par WiFi

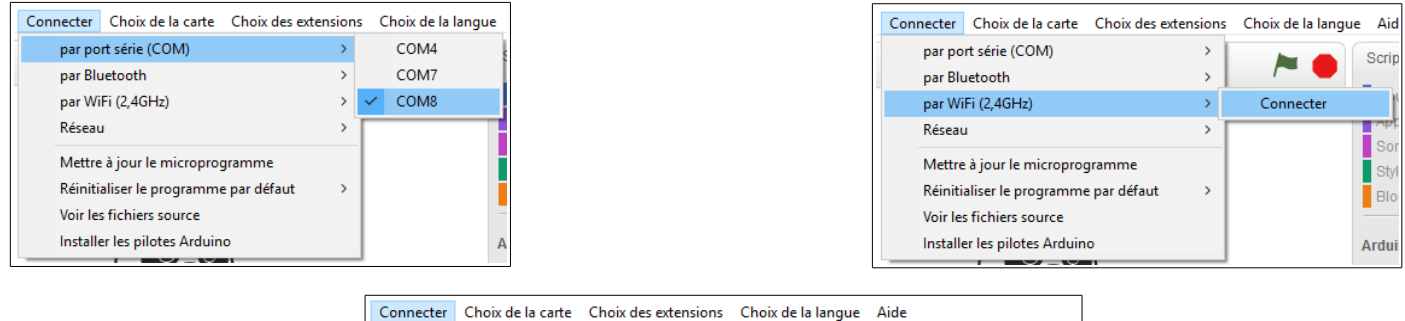

|                                | Connecter                | Choix de la carte   | Choix des exte | ension | s Cl                                  | hoix de l | a langue   | Aide          |             |        |
|--------------------------------|--------------------------|---------------------|----------------|--------|---------------------------------------|-----------|------------|---------------|-------------|--------|
| ľ                              | par port série (COM)     |                     | >              |        | -                                     |           | Scrints    | Costumes      | Sor         |        |
|                                | par Bluetooth            |                     | >              |        | Rechero                               | he de pé  | iriphériqu | ies Bluetooth |             |        |
|                                | par WiFi (2,4GHz)        |                     | >              |        | Supprimer les périphériques Bluetooth |           |            |               |             |        |
|                                | Réseau                   | ı                   |                | >      |                                       |           |            | Son           |             | Capte  |
| Mettre à jour le microprogramm |                          | gramme              |                | L .    |                                       |           | Stylo      |               | Opéra       |        |
|                                | Réiniti                  | aliser le programme | e par défaut   | >      |                                       |           |            | Blocs 8       | & variables | Pilota |
|                                | Voir les fichiers source |                     |                |        |                                       |           |            |               |             |        |
| Installer les pilotes Arduino  |                          |                     |                |        |                                       | Arduino 🔻 |            |               |             |        |

A noter que par le port COM, pour notre exemple, le port COM8 n'est apparu qu'après le raccordement et la mise sous tension du mBot.

## Utilisation de la télécommande du mBot.

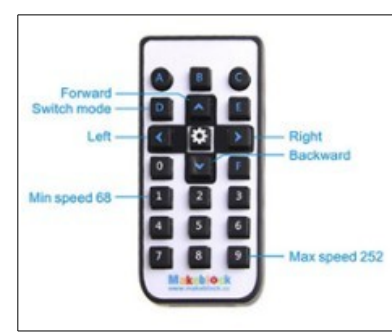

Pour une utilisation de démonstration, vous pouvez réinitialiser le programme par défaut en cliquant sur le lien ci-dessus....

Vous pouvez maintenant débrancher le cordon USB, le robot est autonome et va être piloté par le télécommande.

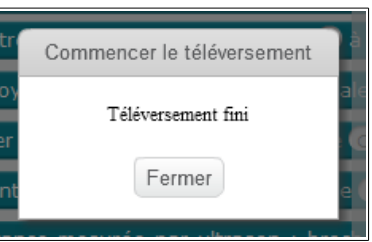

Il existe par défaut, 3 modes réalisables à partir de la télécommande en sélectionnant les touches A/B/C

**Touche A**, mode manuel, vous constatez que les 2 Leds RGB sont allumées (blanches). Le pilotage s'effectue en appuyant maintenant sur les touches de direction (comme indiqué sur l'image ci-dessus)

Les chiffres de 1 à 9 de la télécommande paramètrent la vitesse du robot, touche 1 vitesse mini à 9 vitesse maxi.

**Touche B**, le robot se déplace en évitant les obstacles, vous constatez que les 2 Leds RGB sont allumées (vertes), le robot se déplace seul en évitant tous les obstacles. **Pour l'arrêter, appuyer sur la touche A** 

Touche C, le robot se déplace en mode suiveur de ligne (ici avec son ami Thymio)

# Pour l'arrêter, appuyer sur la touche A

On remarque que les Leds des photos-transistors changent de couleur suivant la position du mBot

Le parcours en forme de « 8 » est livré avec la mBot

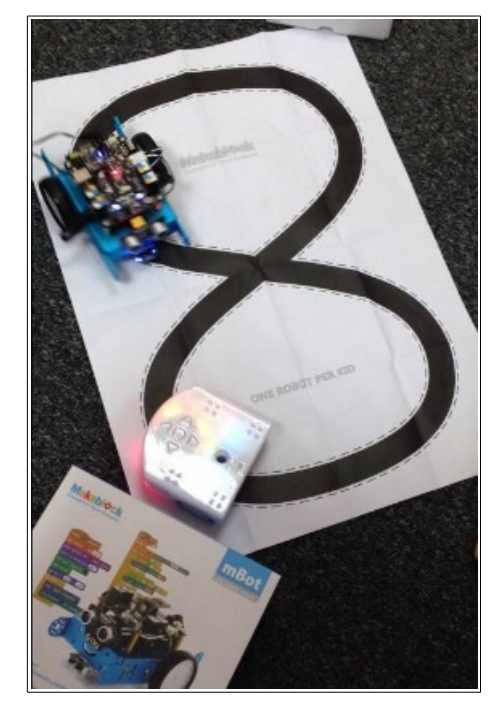